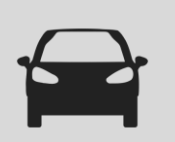

### **SELECTION DES MARQUES**

La sélection des Marques se fait maintenant à travers un menu à tiroir sur le coté gauche, accessible cliquant sur l'icône 📃 . La fenêtre des Marques s'ouvre et permet la sélection des Marques.

Les marques sélectionnées sont reprises pour mémoire dans la fenêtre principale :

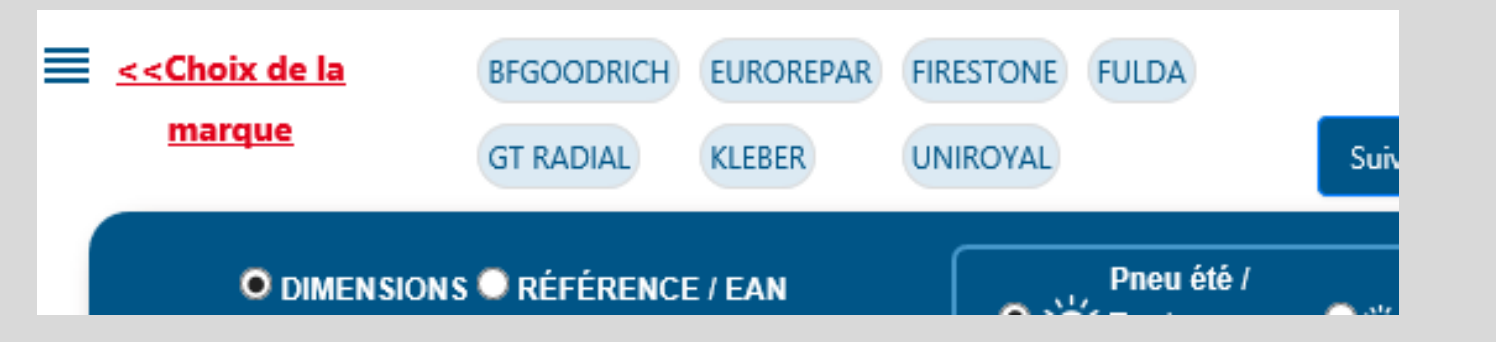

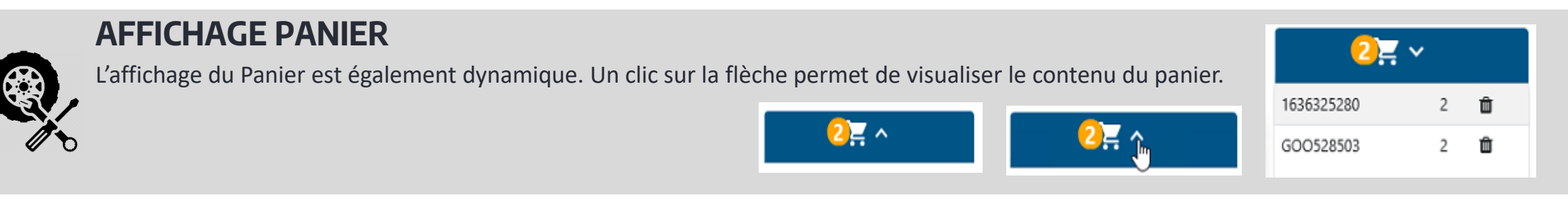

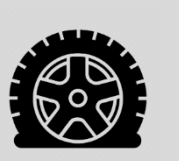

### **FILTRE RUNFLAT & SEALANT**

Par défaut, les pneus RUNFLAT et SEALANT n'apparaissent pas dans les résultats de la recherche. Il est possible de les afficher en cliquant sur le bouton

Une note détaillant les spécificités des pneus RUNFLAT et SEALANT est disponible dans le catalogue.

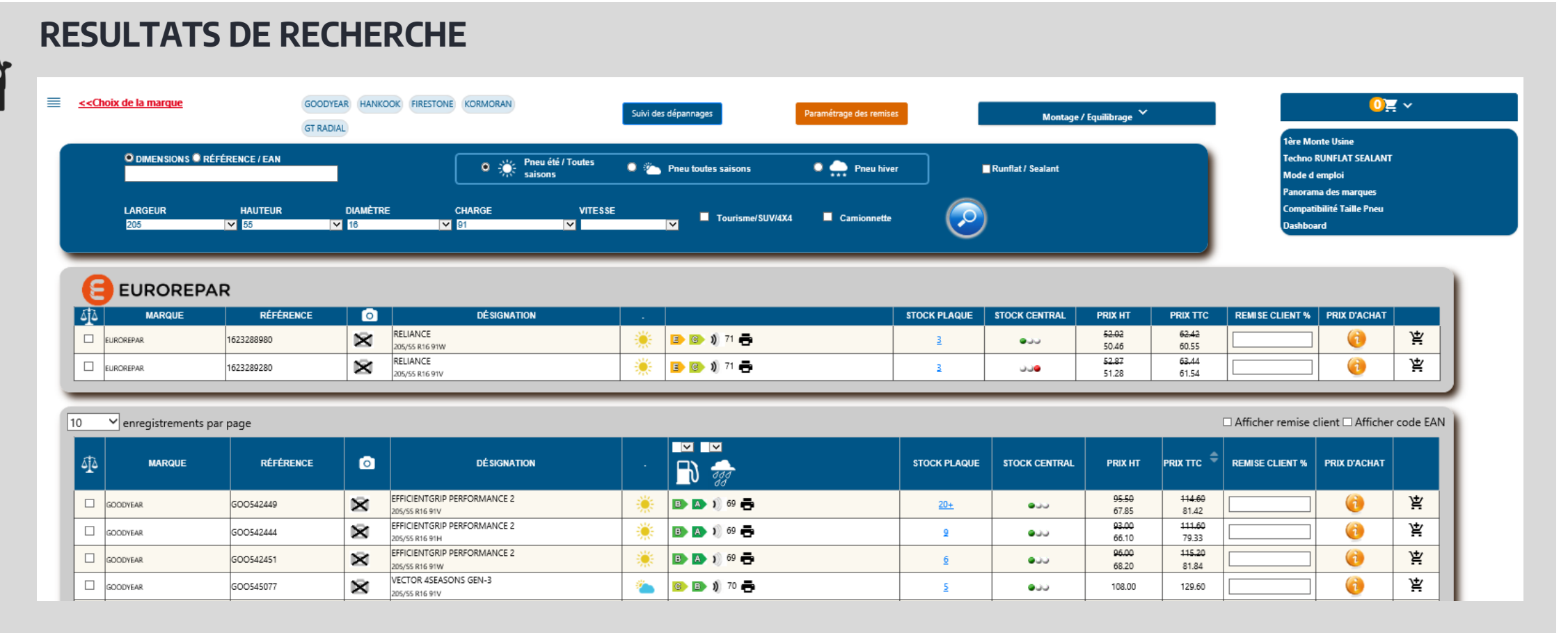

L'affichage des résultats se fait par ordre de disponibilité sur la plaque DISTRIGO :

- Le stock disponible sur la plaque DISTRIGO s'affiche dans la colonne « STOCK PLAQUE »

- Le stock disponible chez le manufacturier ou en magasin central s'affiche sous la forme d'un feu tricolore dans la colonne « STOCK CENTRAL » La liste peut être réordonnée par ordre de Prix en cliquant sur la flèche de tri.

Toute recherche effectuée sur des pneus OPTIMUM ou BUDGET, fait apparaitre lorsqu'elle existe une proposition de pneus EUROREPAR dans un encart dédié. Les pneus EUROREPAR proposés ont des indices de charge et de vitesse supérieurs ou égaux à ceux recherchés pour assurer une pleine compatibilité.

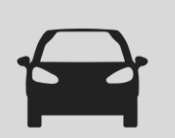

#### AFFICHAGE DU PRIX

Par défaut, le Prix affiché est celui du barème manufacturier (Barème de Facturation). Il ne correspond ni au prix de vente client, ni au prix d'achat à la Plaque.

C'est en revanche sur ce prix que s'applique le champ « REMISE CLIENT % » pour calculer le prix de vente au client.

Si une remise est renseignée dans la feuille de paramétrage Paramétrage des remises , le nouveau prix s'affichera, il correspond alors au prix client :

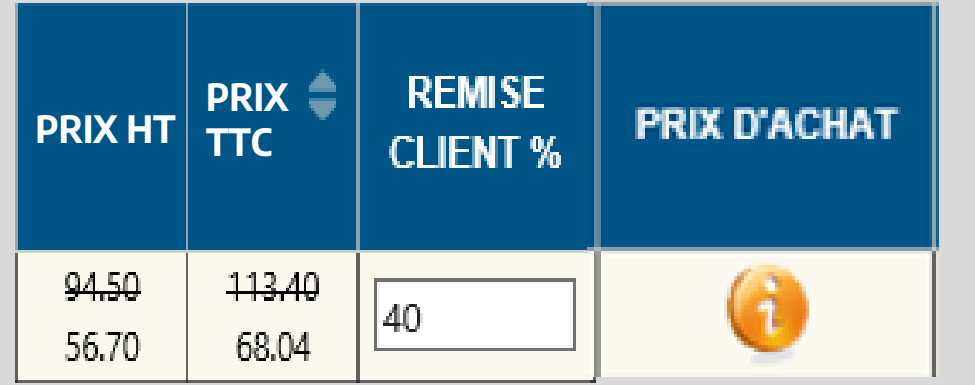

Le Prix d'achat à la Plaque reste consultable en cliquant sur le bouton 有

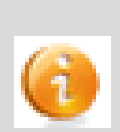

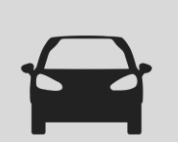

### **STOCK DISPONIBLE SUR LA PLAQUE**

Le stock disponible est affiché dans le colonne « STOCK PLAQUE ». Si le stock à la plaque est suffisant pour satisfaire le besoin, les pneus seront prélevés sur la Plaque.

| 4 | MARQUE   | RÉFÉRENCE | ø | DÉSIGNATION                                   |   |            | STOCK PLAQUE | STOCK CENTRAL | PRIX HT                   | PRIX TTC ≑                 | REMISE CLIENT % | PRIX D'ACHAT |   |
|---|----------|-----------|---|-----------------------------------------------|---|------------|--------------|---------------|---------------------------|----------------------------|-----------------|--------------|---|
|   | GOODYEAR | GOO542449 | × | EFFICIENTGRIP PERFORMANCE 2<br>205/55 R16 91V | * | 🗈 🗛 🔰 69 🖶 | <u>20+</u>   | •             | <del>95.50</del><br>67.85 | <del>114.60</del><br>81.42 |                 | (1)          | 嶌 |

Dans le cas ci-dessus, la commande via le picto 😫 en bout de ligne fait passer le pneu dans le panier Catalogue :

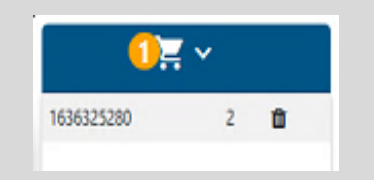

Il faut ensuite transférer le contenu du panier du Catalogue vers le panier de Service Box en cliquant :

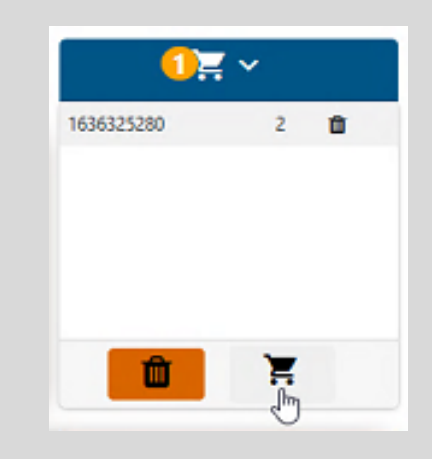

| _ | _ |
|---|---|
|   |   |
|   |   |
|   |   |

### **DEPANNAGE PNEU (only FRANCE) [1/3]**

#### SI STOCK INDISPONIBLE SUR LA PLAQUE

Si le pneu n'est pas disponible sur la Plaque, il faut se reporter sur le stock CENTRAL dont la disponibilité est matérialisée par un feu tricolore. Signification du Feu tricolore :

1) Vert : présence en stock central (PSA (STK) ou manufacturier (DFS)), livré en J+2 maximum.

2) Orange : disponibilité potentielle chez le manufacturier ou en dépannage.

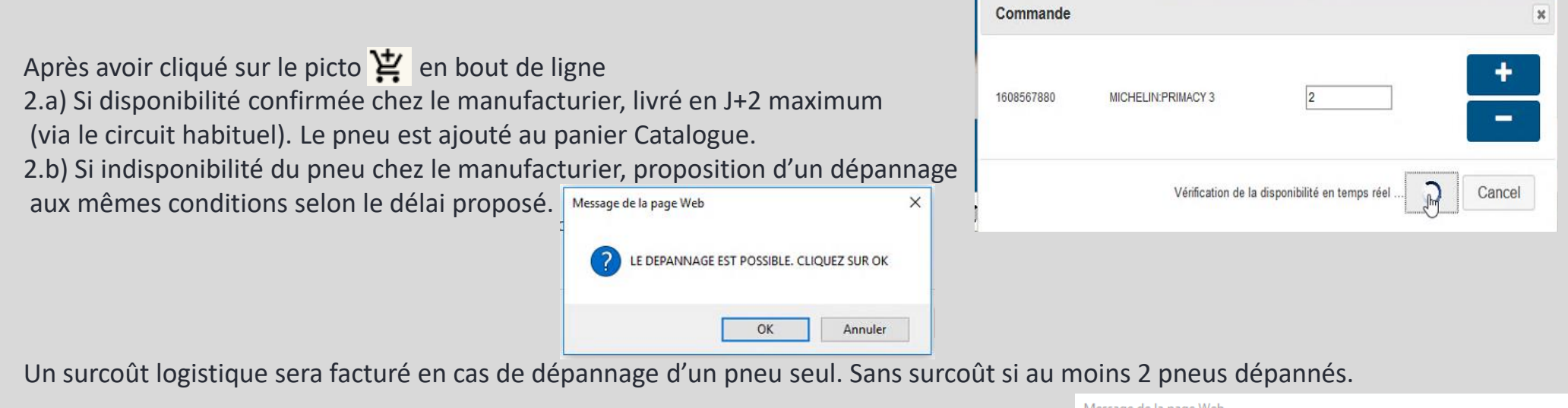

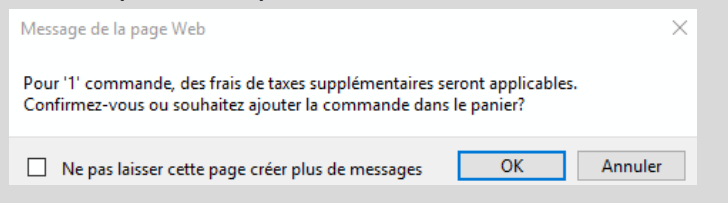

### **DEPANNAGE PNEU (only FRANCE) [2/3]**

STOCK INDISPONIBLE SUR LA PLAQUE

Le commentaire est obligatoire.

Proposition de la commande en dépannage :

| CEPERENCE         | DESIGNATION          | Quantité |  |
|-------------------|----------------------|----------|--|
| 609747680         | PIRELLI:CINTURATO P7 | 2        |  |
| commentaire oblig | gatoire              |          |  |
| ommentare obi     | gatorie              |          |  |

Choisir entre commande via dépannage (J+2) et commande standard sans engagement de délai :

- 2.b.1) En cas de commande via dépannage : fait apparaître un message de confirmation. La commande est traitée par le Dépanneur, elle n'apparait ni dans la panier Catalogue, ni dans le panier Service Box.

| PASSER LA                            | COMMANDE                                                                                     |                                                      |  |
|--------------------------------------|----------------------------------------------------------------------------------------------|------------------------------------------------------|--|
| La comma<br>prévue est<br>Pour visua | inde de dépannage a été pass<br>t : <b>24-02-2020</b><br>aliser vos commandes <u>Cliquez</u> | ée avec succès. La date de livraison<br><u>t ici</u> |  |
| RÉFÉRENCE                            | DÉSIGNATION                                                                                  | Quantité                                             |  |
| 1608567880                           | MICHELIN: PRIMACY 3                                                                          | 2                                                    |  |
| urgent !                             |                                                                                              |                                                      |  |

- 2.b.2) En cas de commande standard : la commande est mise au panier Catalogue

### **DEPANNAGE PNEU (only FRANCE) [3/3]**

#### STOCK INDISPONIBLE SUR LA PLAQUE

Si le pneu n'est pas disponible sur la Plaque, il faut se reporter sur le stock CENTRAL dont la disponibilité est matérialisée par un feu tricolore. Signification du Feu tricolore :

3) Rouge : pneu indisponible en stock central (PSA (STK) ou manufacturier (DFS)), commande sans délai ni certitude d'être livré. Une mise au panier déclenche une dernière vérification en temps réel du stock Dépanneur.

- 3.a) En cas de réponse positive, la commande sera livrée en J+2.
- 3.b) En cas de réponse négative, aucune promesse de délai ne pourra être faite.

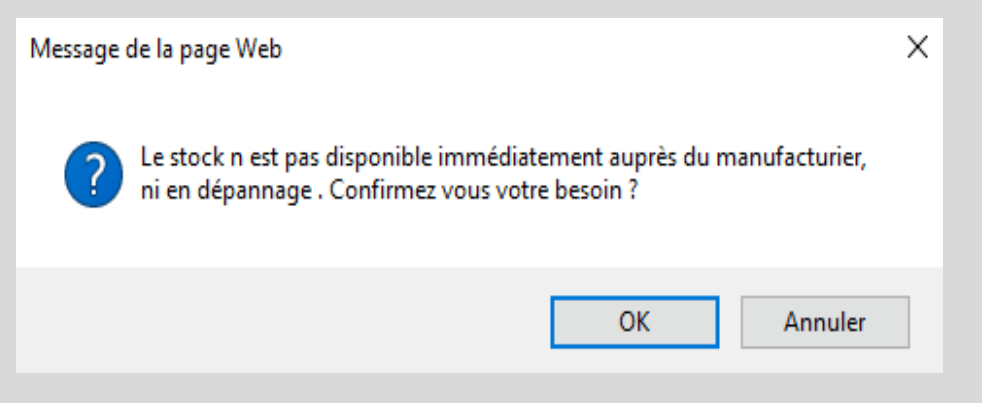

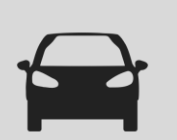

### SUIVI DES COMMANDES EN DEPANNAGE (only FRANCE)

Se fait via le bouton « Suivi des commandes en dépannage » ou depuis la fenêtre de confirmation de commande en dépannage

Suivi des commandes de dépannage

La commande de dépannage a été passée avec succès. La date de livraison prévue est : 24-02-2020

Pour visualiser vos commandes Cliquez ici

Les données affichées :

| [ | 50 💙 enregis          | strements par pag | e                    |                        | CSV Excel                              |                |                          | Se              | earch:                 |                             |
|---|-----------------------|-------------------|----------------------|------------------------|----------------------------------------|----------------|--------------------------|-----------------|------------------------|-----------------------------|
|   | Référence de<br>Ordre | Code Client       | Code<br>Réparateur 🗢 | Référence de<br>Tire 🔶 | Description du<br>Tire                 | EAN du produit | La quantité de produit 🖨 | DMS Account     | Date de<br>livraison 🔶 | Statut de la<br>commande 🖨  |
|   | Recherche Réfé        | Recherche Cou     | Recherche Cod        | Recherche Réfé         | Recherche Des                          | Recherche EAN  | Recherche La c           | Recherche Divik | Recherche Date         | Recherche Stat              |
|   | PSA00062              | 115340V           | 318965K              |                        |                                        | 3521337258732  | 3                        |                 | 2018-08-14             | Pending                     |
|   | PSA00062              | 115340V           | 318965K              |                        |                                        | 3528700588154  | 3                        |                 | 2018-08-14             | Pending                     |
|   | PSA00071              | 115340V           | 318965K              |                        |                                        | 3521337258732  | 3                        |                 | 2018-08-14             | Pending                     |
| v | PSA00071              | 115340V           | 318965K              |                        |                                        | 3528700588154  | 3                        |                 | 2018-08-14             | Pending                     |
|   | PSA00078              | 115340V           | 318965K              | 1614104780             | MICHELIN ENERGY<br>SAVER + *           | 3528703009023  | 2                        | 28294           | 2019-11-28             | Approved by the<br>supplier |
|   | PSA00079              | 115340V           | 318965K              | 1614104780             | MICHELIN ENERGY<br>SAVER + *           | 3528703009023  | 2                        | 28294           | 2019-11-28             | Approved by the<br>supplier |
|   | PSA00080              | 115340V           | 318965K              | 1614104780             | MICHELIN ENERGY<br>SAVER + *           | 3528703009023  | 40                       | 28294           | 2019-11-28             | Approved by the<br>supplier |
|   | PSA00087              | 115340V           | 318965K              | 1606596080             | CONTINENTAL<br>CONTIECOCONTACT 5<br>MO | 4019238525984  | 17                       | 28294           | 2019-12-14             | Approved by the<br>supplier |
|   | PSA00088              | 115340V           | 318965K              | 1606596080             | CONTINENTAL<br>CONTIECOCONTACT 5<br>MO | 4019238525984  | 12                       | 28294           | 2019-12-17             | Approved by the<br>supplier |

Données accessibles au niveau Réparateur et consolidé au niveau Distributeur. La liste est extractible au format xls ou csv.

La colonne Statut permet de suivre l'évolution de la commande (en 6 étapes).

| Description              |                                                             |
|--------------------------|-------------------------------------------------------------|
| Pending                  | Commande enregistrée (Etape 1/6)                            |
| Transferred to supplier  | Commande transférée au fournisseur<br>(Etape 2/6)           |
| Approved by the supplier | Commande prise en charge par le<br>founisseur (Etape 3/6)   |
| Delivery in progress     | En cours de livraison chez votre distributeu<br>(Etape 4/6) |
| Delivered                | Commande livrée chez votre distributeur<br>(Etape 5/6)      |
| Finished                 | Commande terminée (Etape 6/6)                               |
| Cancel by Supplier       | Commande annulée par le fournisseur                         |
| Cancel by the Customer   | Commande annulée par le client                              |

En cas de réclamation ou de demande d'annulation, contactez votre distributeur qui annulera la commande.

# **MODE D'EMPLOI – Paramétrage des Remises**

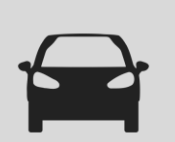

### PARAMETRAGE DES REMISES Achat ET Vente [1/2]

Se fait via le bouton « Paramétrage des Remises ».

| Pneumatiques mult                                                                                                    | imarques        |            |                        |                         |
|----------------------------------------------------------------------------------------------------|-----------------|------------|------------------------|-------------------------|
|                                                                                                    |                 |            |                        |                         |
| <cchoix de="" la="" marque<="" td=""><td>RÉFÉRENCE / EAN</td><td><math>\bigcirc</math></td><td>Commandes de dépannage</td><td>Paramétrage des remises</td></cchoix> | RÉFÉRENCE / EAN | $\bigcirc$ | Commandes de dépannage | Paramétrage des remises |

La grille permet aux Réparateurs / Agents de paramétrer le prix de vente des pneumatiques en spécifiant le type et le montant de la marge à prendre en compte.

Ce paramétrage est à faire pour chaque manufacturier et est détaillé par saison, par type de véhicule et par taille de pneu.

| Paramétrag                                                                                                    | aramétrage des remises |  |                    |      |     |      |  |  |  |
|----------------------------------------------------------------------------------------------------|------------------------|--|--------------------|------|-----|------|--|--|--|
| BRIDGESTONE CONTINENTAL DUNLOP GOODYEAR HANKOOK MICHELIN PIRELLI VOKOHAMA BFGOODRICH FIRESTONE FULDA GT RADIAL KLEBER UNIROYAL<br>BARUM DAYTON FORMULA KORMORAN SAVA SEIBERLING |                        |  |                    |      |     |      |  |  |  |
| Pneu été                                                                                                    | CONDITION ACHAT EN %   |  |                    | R16- | R17 | R18+ |  |  |  |
| TOURISME                                                                                                    | 40                     |  | MARGE EN EURO      | 4    | 0   | 0    |  |  |  |
| CAMIONNETTE                                                                                                    | 10                     |  | MARGE EN %         | 10   | 0   | 0    |  |  |  |
| 4X4                                                                                                    | 10                     |  | REMISE CLIENT EN % | 23   | 0   | 0    |  |  |  |

Une fois le paramétrage complété, le manufacturier concerné apparaitra cerclé de vert.

3 types des marges sont utilisables :

- MARGE EN EURO : le prix de vente client intègre une marge dont le montant en euro est fixe

- MARGE EN POURCENTAGE : le prix de vente client intègre une marge dont le montant est un pourcentage du prix d'achat du pneu.

- REMISE CLIENT EN POURCENTAGE : le prix de vente client se calcule à partir du BF moins la remise renseignée. Cette remise doit être inférieure à la remise à l'achat pour garantir une marge positive au garage.

Avant de quitter la grille de paramétrage, bien penser à enregistrer les modifications en cliquant sur « valider » en bas de page, à droite. Après enregistrement, la grille revient par défaut sur Bridgestone (1<sup>er</sup> manufacturier par ordre alphabétique).

# **USER's GUIDE – Paramétrage des Remises**

### PARAMETRAGE DES REMISES Achat ET Vente [2/2]

Une fois la grille de remise renseignée, les prix du catalogue seront barrés afin d'afficher le prix de vente client.

|   | PRIX HT        | PRIX TTC                   | REMISE CLIENT % PRIX D'ACHAT |   |
|---|----------------|----------------------------|------------------------------|---|
|   | 95.50<br>67.85 | <del>114.60</del><br>81.42 |                              | 岸 |
| T | 93.00<br>66.10 | 111.60<br>79.33            |                              | 荩 |
|   | 96.00<br>68.20 | 115.20<br>81.84            |                              | 革 |
|   | 108.00         | 129.60                     |                              | 屖 |

□ Afficher remise client □ Afficher code EAN

Nota, si le prix non barré n'apparaît pas, c'est que la grille des remises n'a pas été paramétrée pour ce manufacturier et/ou cette catégorie de pneu. Alors seul le prix BF apparaît.

La remise est masquée à l'ouverture du catalogue pour assurer la confidentialité, pour les démasquer, cocher sur : « Afficher remise client ».

| PRIX HT                   | PRI<br>X \$<br>TT<br>C     | REMISE<br>CLIENT % | PRIX<br>D'ACHAT |   |  |  |  |  |
|---------------------------|----------------------------|--------------------|-----------------|---|--|--|--|--|
| <del>94.00</del><br>70.50 | <del>112,80</del><br>84.60 | 25                 | 0               | Ä |  |  |  |  |
| <del>94.50</del><br>70.88 | <del>113.40</del><br>85.05 | 25                 | 0               | 岽 |  |  |  |  |

Afficher remise client Afficher code FAN

Dans la grille de paramétrage des remises, il est possible de paramétrer un prix de vente spécifique sur une période déterminée, le temps d'une promotion par exemple.

La condition spécifique est paramétrable à la référence ou selon plusieurs combinaisons (marque, dimension, saison) possibles.

| ONDITIONS TEMPORAIRES |                |                |          |                  |                             |                         |                |               | ine condition + |
|-----------------------|----------------|----------------|----------|------------------|-----------------------------|-------------------------|----------------|---------------|-----------------|
| Dimensions            | Référence pneu | Marque du pneu | Saison   | Catégories pneus | Période                     | CONDITION ACHAT<br>EN % | Type de remise | Valeur remise |                 |
| 32/11.50/15           |                | MICHELIN       | Pneu été | 4X4              | 2020-11-26 - 2020-<br>11-26 | 10                      | Percentage     | 10            | 💉 🗙             |
|                       |                | BRIDGESTONE    |          |                  | 2020-11-27 - 2020-<br>11-27 | 20                      | Percentage     | 10            | 🖉 🗙             |